# Duicksted

## A D D I T I O N A L D O C U M E N T A T I O N

### **Introduction to SAPUI5**

Course: S32 - SAPUI5

Unit: 04 - SAP WebIDE

Quick: S32-04-99 - Personal WebIDE

#### Discontinuation of Cloudplattform NEO by SAP

Relatively surprisingly, an announcement came from SAP at the beginning of September 2020, discontinuing the cloud platform NEO for the trial variants of the SAP offerings. The cut-off date (as of Sept. 13, 2020) is Nov. 13, 2020, when NEO will be completely shut down.

One consequence of this discontinuation was that new trial users were no longer allowed to access the NEO platform, and that thus the WebIDE inside the NEO platform is no longer available. However, users with productive / licensed (paid) access still can work with SAP WebIDE. Although these restrictions have been relaxed somewhat, access to the SAP WebIDE via the SAP Cloud platform is still quite difficult.

As an alternative, SAP offers a tool called **SAP Business Application Studio (BAS)** in the CloudFoundry platform. This is a completely new development of the web-based development environment, which is reminiscent in parts of the "old" WebIDE. However, based on experience to date (as of 09/13/2021), this product is still unstable, non-functional and overloaded with functions. The use for learning SAPUI5 is from our side still not recommended.

Instead, a somewhat slimmed down version of WebIDE can be downloaded, installed and configured as **SAP WebIDE Personal Edition** from SAP. This document describes the necessary procedure. With the Personal Edition, running your Quicksted course *S32 - Introduction to SAPUI5* is straightforward and requires no changes.

#### **Documentation for Non-Windows-Hardware**

- For a Mac there is documentation by SAP: <u>https://docplayer.net/20610363-H2g-install-sap-web-ide-locally-for-trial-mac-version.html</u>
- For **Linux** there is no documentation known to us.

#### Download of the necessary software

Two downloads are required to do the installation. One is the SAP WebIDE itself. You can find it at

#### https://tools.hana.ondemand.com

nn the SAPUI5 tab. On this page, scroll down a bit and click on the download link (see figure below).

| SAP Development Tools                                                                                                    | ×                                                                                                    | +               |                                         |                     |           |                                 |                                       |  |  |  |  |  |
|----------------------------------------------------------------------------------------------------|----------------------------------------------------------------------------------------------------|-----------------|-----------------------------------------|---------------------|-----------|---------------------------------|---------------------------------------|--|--|--|--|--|
| ← → C 🔒 tools.ha                                                                                                    | na.ondema                                                                                                    | and.com/#sa     | pui5                                    |                     |           |                                 |                                       |  |  |  |  |  |
| SAP Development Tool                                                                                                    | s                                                                                                    |                 |                                         |                     |           |                                 |                                       |  |  |  |  |  |
| HOME ABAP BW                                                                                                    | CLOU                                                                                                    | JD CLO          | UD INTEGRATION                          | HANA                | IDM       | ML FOUNDATION                   | MOBILE SAPUI5                         |  |  |  |  |  |
| SAP Web IDE Personal                                                                                                    | Edition                                                                                                    | Undated: I      | December 4, 2018                        |                     |           |                                 |                                       |  |  |  |  |  |
| SAP Web IDE is a web-base                                                                                                    | d tool that                                                                                                    | enables vou t   | o create and extend end u               | ser applicatio      | ns for b  | prowser and mobile devices.     |                                       |  |  |  |  |  |
| It simplifies the end-to-end application lifecycle: development, build, deployment, and customer extensions for SAPUI5 and SAP Fiori applications to fulfill end user requ |                                                                                                    |                 |                                         |                     |           |                                 |                                       |  |  |  |  |  |
| SAP Web IDE personal edition                                                                                                    | on is intend                                                                                                    | ed as a comp    | elementary IDE. It is to be i           | nstalled on a       | person    | al workstation for off-line dev | velopment by a single developer only. |  |  |  |  |  |
| To start developing application<br>Download the ZIP file and the                                                                                                    | To start developing applications with SAP Web IDE personal edition:<br>Download the ZIP file and then follow the installation instructions in the 'SAP Web IDE personal edition' chapter of the <u>documentation</u> . |                 |                                         |                     |           |                                 |                                       |  |  |  |  |  |
| Scope of the release:                                                                                                    |                                                                                                    |                 |                                         |                     |           |                                 |                                       |  |  |  |  |  |
| <ul> <li>The SAPUI5 template</li> </ul>                                                                                                    | s now sup                                                                                                    | port SAPUI5     | version 1.52.                           |                     |           |                                 |                                       |  |  |  |  |  |
| <ul> <li>Views that use SAPU</li> </ul>                                                                                                    | 15 version '                                                                                                    | 1.52 can be o   | pened in the Layout Editor              |                     |           |                                 |                                       |  |  |  |  |  |
| <ul> <li>The OVP and ALP ter</li> </ul>                                                                                                    | mplates ha                                                                                                    | ve been upda    | ted to version 1.10.3 which             | h includes the      | e follow  | ing features:                   |                                       |  |  |  |  |  |
| <ul> <li>Provision to s</li> </ul>                                                                                                    | elect resiza                                                                                                    | ble layout      |                                         |                     |           |                                 |                                       |  |  |  |  |  |
| <ul> <li>A new sequer</li> </ul>                                                                                                    | ice of steps                                                                                                    | o for the Crea  | te New Card wizard                      |                     |           |                                 |                                       |  |  |  |  |  |
| <ul> <li>The possibility</li> </ul>                                                                                                    | of using th                                                                                                    | ne Add KPI fe   | ature if the system contain             | ing the proje       | ct also ( | contains SAP Smart Busines      | s services                            |  |  |  |  |  |
| Annotation Modeler h                                                                                                    | as been up                                                                                                    | dated to inclu  | ude the following features:             |                     |           |                                 |                                       |  |  |  |  |  |
| <ul> <li>Enhanced sco</li> </ul>                                                                                                    | pe of supp                                                                                                    | orted vocabu    | laries and annotation term              | s                   |           |                                 |                                       |  |  |  |  |  |
| <ul> <li>A new Annota</li> </ul>                                                                                                    | tion Modele                                                                                                    | er section in t | he project settings                     |                     |           |                                 |                                       |  |  |  |  |  |
| <ul> <li>The ability to</li> </ul>                                                                                                    | annotate lo                                                                                                    | cal service da  | ata using Annotation Mode               | ler                 |           |                                 |                                       |  |  |  |  |  |
| <ul> <li>New user inter</li> </ul>                                                                                                    | rface and u                                                                                                    | isability featu | res                                     |                     |           |                                 |                                       |  |  |  |  |  |
|                                                                                                    |                                                                                                    |                 |                                         |                     |           |                                 |                                       |  |  |  |  |  |
| The Personal Edition can b                                                                                                    | e used for                                                                                                    | the followin    | g purposes:                             |                     |           |                                 |                                       |  |  |  |  |  |
|                                                                                                    |                                                                                                    |                 | 51 1                                    |                     | _         |                                 |                                       |  |  |  |  |  |
| Trial Use - for test a<br>Note: The SAP Web                                                                                                    | nd evaluat<br>IDE privacy                                                                                                    | ion (non-pro    | ductive scenarios).<br>as been updated. |                     |           |                                 |                                       |  |  |  |  |  |
| For more information                                                                                                    | see the SA                                                                                                    | P Web IDE 1     | rial Personal Edition Priva             | <u>cy Statement</u> |           |                                 |                                       |  |  |  |  |  |
| Operating System                                                                                                    | Version                                                                                                    | File Size       | Download                                |                     |           |                                 |                                       |  |  |  |  |  |
| Mac OS (>9)                                                                                                    | 1.53.9                                                                                                    | 847.0 MB        | Download Link (sha1)                    |                     | _         |                                 |                                       |  |  |  |  |  |
| Windows 32 bit                                                                                                    | 1.53.9                                                                                                    | 833.0 MB        | Download Link (sha1)                    |                     | _         |                                 |                                       |  |  |  |  |  |
| Windows 64 bit                                                                                                    | 1.53.9                                                                                                    | 833.0 MB        | Download Link (sha1)                    |                     |           |                                 |                                       |  |  |  |  |  |
| Productive Use - for                                                                                                    | customer                                                                                                    | s with a paid   | I subscription to SAP We                | b IDE on SA         | P Clou    | d Platform.                     |                                       |  |  |  |  |  |
| Operating System                                                                                                    | Version                                                                                                    | File Size       | Download                                |                     |           |                                 |                                       |  |  |  |  |  |
| Mac OS (>9)                                                                                                    | 1.53.9                                                                                                    | 847.0 MB        | Download Link (sha1)                    |                     |           |                                 |                                       |  |  |  |  |  |
| Windows 32 bit                                                                                                    | 1.53.9                                                                                                    | 833.0 MB        | Download Link (sha1)                    |                     |           |                                 |                                       |  |  |  |  |  |
| Windows 64 bit                                                                                                    | 1.53.9                                                                                                    | 833.0 MB        | Download Link (sha1)                    |                     |           |                                 |                                       |  |  |  |  |  |
|                                                                                                    |                                                                                                    |                 |                                         |                     |           |                                 |                                       |  |  |  |  |  |

The SAP WebIDE has been tested for installation on a 64-bit Windows operating system.

The SAP WebIDE is delivered with SAPUI5 versions 1.38.0, 1.44.0 and 1.52.0 by default. At the time of writing this document, version 1.93.0 is active, the course works with version 1.60.0. Since version 1.60 is accompanied by numerous changes, in particular with the asynchronous processing of JavaScript programs, at least this version should also be made available to the SAP WebIDE Personal Edition. This document therefore describes the additional installation of this version 1.60.30 (30 denotes the latest patch level) and the most current version 1.93.0 as of today (09/13/2021).

The necessary sources for the SAPUI5 versions can be found in the same tab directly under the SAP WebIDE Personal Edition section. Whether the Software Development Kit (SDK) or just the runtime version is used is ultimately irrelevant. This document uses the SDK.

| SA | 🚩 SAP D                  | evelopment                    | Tools                      |                                      |                                                     |            |           |           |                            |              |                |
|----|--------------------------|-------------------------------|----------------------------|--------------------------------------|-----------------------------------------------------|------------|-----------|-----------|----------------------------|--------------|----------------|
|    | HOME                     | ABAP                          | BW CL                      | OUD CLC                              | UD INTEGRATION                                      | HA         | NA IE     | M         | ML FOUNDATION              | MOBILE       | SAPUI5         |
|    | SAPUI5 F                 | Runtime / S                   | SAPUI5 SE                  | <mark>ok</mark>                      |                                                     |            |           |           |                            |              |                |
|    | Use SAPUI<br>For each ve | 5 to develop<br>ersion you ca | modern ente<br>n choose be | erprise-ready we<br>tween two differ | b apps, responsive to all<br>ent download packages: | devices    | and runn  | ing on tl | ne browser of your choice. | The provided | l downloads ar |
|    | • The                    | Runtime dov                   | vnload conta               | ains everything n                    | eeded to create and run a                           | a SAPL     | II5 app   |           |                            |              |                |
|    | • The                    | SDK downlo                    | ad also inclu              | ides the comple                      | te documentation and sar                            | nples a    | s a web p | age to d  | eploy on your own server   |              |                |
| -  | To install S             |                               | ed as follow               | 9                                    |                                                     |            |           |           |                            |              |                |
|    | - Dev                    | in one, proce                 | eu us ionom                | 5                                    |                                                     |            |           |           |                            |              |                |
|    | <ul> <li>Extr</li> </ul> | act the zinne                 | d file to the              | root directory of                    | your local web server                               |            |           |           |                            |              |                |
|    | - 280                    | act the zippe                 | a me to the                | oot anectory or                      | your local web server                               |            |           |           |                            |              |                |
| 4  | Available S              | APUI5 versio                  | ns and their               | maintanance st                       | atus can be reviewed <u>here</u>                    | <u>e</u> . |           |           |                            |              |                |
|    | Compone                  | nt Version                    | File size                  | Download                             | Show old version                                    | ns         |           |           |                            |              |                |
|    | Runtime                  | 1.81.0                        | 179.3 MB                   | Download Link                        | ( <u>sha1</u> )                                     |            |           |           |                            |              |                |
|    | Runtime                  | 1.80.2                        | 177.7 MB                   | Download Link                        | ( <u>sha1</u> )                                     |            |           |           |                            |              |                |
|    | Runtime                  | 1.79.2                        | 175.4 MB                   | Download Link                        | ( <u>sha1</u> )                                     |            |           |           |                            |              |                |
|    | Runtime                  | 1.78.7                        | 169.0 MB                   | Download Link                        | ( <u>sha1</u> )                                     |            |           |           |                            |              |                |
|    | Runtime                  | 1.77.2                        | 166.7 MB                   | Download Link                        | ( <u>sha1</u> )                                     |            |           |           |                            |              |                |
|    | Runtime                  | 1.76.1                        | 164.9 MB                   | Download Link                        | ( <u>sha1</u> )                                     |            |           |           |                            |              |                |
|    | Runtime                  | 1.75.7                        | 163.5 MB                   | Download Link                        | ( <u>sha1</u> )                                     |            |           |           |                            |              |                |
|    | Runtime                  | 1.74.1                        | 146.3 MB                   | Download Link                        | ( <u>sha1</u> )                                     |            |           |           |                            |              |                |
|    | Runt                     |                               | B                          | Download Link                        | ( <u>sha1</u> )                                     |            |           |           |                            |              |                |
|    | Runt Co                  | mponent                       | SDK B                      | Download Link                        | ( <u>sha1</u> )                                     |            |           |           |                            |              |                |
|    | R t we                   | iter unten                    | В                          | Download Link                        | ( <u>sha1</u> )                                     |            |           |           |                            |              |                |
|    | Runtime                  | 1 65 16                       | 174.9 MB                   | Download Link                        | ( <u>sha1</u> )                                     |            |           |           |                            |              |                |

For further processing, the SAP WebIDE and the SDKs for versions 1.60.30 and 1.93.0 must therefore be downloaded.

Also Java at least in version 1.7 is required. If necessary, this must be downloaded and installed beforehand.

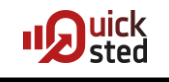

#### Installation of SAP WebIDE Personal Edition

The downloaded zip file must first simply be unpacked into a prepared folder.

**Attention!** Some of the files exceed the limited length of file names allowed by Windows. It must be ensured that the unpacker can handle long file names!

**Attention!** The unpacking process can take up to 20 minutes, depending on the working environment, because nearly 160,000 files have to be unpacked.

| Name                                                                                            | Eigenschaft                                                            | en von eclipse                                                                                                    |
|-------------------------------------------------------------------------------------------------|------------------------------------------------------------------------|----------------------------------------------------------------------------------------------------|
| <ul> <li>eclipse</li> <li>sap-webide-personal-edit</li> <li>sap-webide-personal-edit</li> </ul> |                                                                        | eclipse                                                                                                    |
|                                                                                                 | Typ:<br>Typ:<br>Ort:<br>Größe:<br>Größe auf<br>Datenträger:<br>Inhalt: | Dateiordner<br>D:\Program Files Own\Programming\SAPWebIDE_1<br>2,40 GB (2.587.466.044 Bytes)<br>2,76 GB (2.965.676.032 Bytes)<br>158.017 Dateien, 21.884 Ordner |

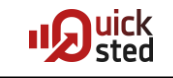

#### Starting the SAP WebIDE Personal Edition

The SAP WebIDE Personal Edition is started by executing the executable *orion.exe* in the installation folder.

| Programming   SAPWebIDE_1.53.9   eclipse |                  |                   |        |
|------------------------------------------|------------------|-------------------|--------|
|                                          |                  |                   |        |
|                                          |                  |                   |        |
| Brennen Neuer Ordner                     |                  |                   |        |
| A                                        | ×                | -                 |        |
| Name                                     | Anderungsdatum   | Тур               | Größe  |
| Configuration                            | 18.09.2020 12:24 | Dateiordner       |        |
| 📔 features                               | 18.09.2020 12:21 | Dateiordner       |        |
| 🔑 p2                                     | 18.09.2020 12:21 | Dateiordner       |        |
| 🔑 plugins                                | 18.09.2020 12:24 | Dateiordner       |        |
| artifacts.xml                            | 03.12.2018 15:26 | XML-Datei         | 26 KB  |
| 💷 eclipsec.exe                           | 03.12.2018 15:19 | Anwendung         | 18 KB  |
| 🖉 orion.exe                              | 03.12.2018 15:19 | Anwendung         | 306 KB |
| ini orion.ini                            | 03.12.2018 15:26 | Konfigurationsein | 1 KB   |

The console window that pops up afterwards is the central element of the software. It must remain open during the entire runtime. Closing this window will automatically stop SAP WebIDE Personal Edition.

| 😴 D:\Program Files Own\Programming\SAPWebIDE_1.53.9\eclipse\orion.exe                                                                                                    |
|----------------------------------------------------------------------------------------------------|
| - Propagating INFO level on Logger[org.eclipse.orion.server.config] onto the JU                                                                                                    |
| 13:08:40,751 H-INFO in ch.gos.logback.classic.joran.action.RootLoggerAction - Se                                                                                                    |
| 13:08:40,751  -INFO in ch.qos.logback.classic.jul.LevelChangePropagator@183d1a6c<br>- Propagating WARN level on Logger[ROOT] onto the JUL framework<br>13:08:40,751  -INFO in ch.gos.logback.core.joran.action.AppenderRefAction - Atta   |
| ching appender named [STDOUT] to Logger[ROOT]<br>13:08:40,751  -INFO in ch.qos.logback.classic.joran.action.ConfigurationAction -                                                                                                    |
| End of configuration.<br>13:08:40,752 I-INFO in ch.qos.logback.classic.joran.JoranConfigurator@290f60d6 -<br>Registering current configuration as safe fallback point                                                                     |
| 2020-09-18 13:08:40.776 [Component Resolve Thread (Bundle 47)] INFO org.eclipse<br>.orion.server.config - No server configuration file found at: D:\Program Files O<br>wn\Programming\SAPWebIDE 1.53.9\eclipse\orion.conf                 |
| 2020-09-18 13:08:40.781 [Component Resolve Thread (Bundle 47)] INFO org.eclipse<br>.orion.server.config - No server configuration file found at: D:\Program Files O<br>wn\Programming\SAPWebIDE 1.53.9\eclipse\serverworkspace\orion.conf |
| 2020-09-18 13:08:40.808 [Component Resolve Thread (Bundle 47)] INFO org.eclipse<br>.orion.server.config - Loaded simple metadata store (version 8).                                                                                       |
| 2020-09-18 13:08:40.817 [Component Resolve Thread (Bundle 47)] WARN org.eclipse                                                                                                    |
| rion.events.uri                                                                                                    |
|                                                                                                    |

Most of the error messages in this window are negligible and need not be pursued further.

Access to the development environment can be obtained via the link

http://localhost:8080/webide/index.html

| Orion Login Page                             | × +                                    |                |           |           |        |     |          |    | 22 |
|----------------------------------------------|----------------------------------------|----------------|-----------|-----------|--------|-----|----------|----|----|
| $\leftarrow$ $\rightarrow$ C (i) localhost:8 | 3080/mixloginstatic/LoginWindow.html?r | edirect=http%3 | \$        | •         |        | 0 🔞 | *        | θ  | :  |
|                                              |                                        |                |           |           |        |     |          |    |    |
|                                              |                                        |                |           |           |        |     |          |    |    |
|                                              |                                        |                |           |           |        |     | <b>,</b> | ົງ | -  |
|                                              |                                        |                |           |           |        |     |          |    |    |
|                                              |                                        |                |           |           |        |     |          |    |    |
|                                              |                                        | Have           | e an acc  | ount? Sig | in in: |     |          |    |    |
|                                              |                                        | •              | 8         | Ç         |        |     |          |    |    |
|                                              | $\sim$                                 |                |           |           |        |     |          |    |    |
|                                              |                                        | Nee            | d an acc  | ount?     |        |     |          |    |    |
| code                                         | e.everywhere = true;                   | Cre            | ate a new | account   |        |     |          |    |    |
|                                              |                                        | _              |           |           |        |     |          |    |    |
|                                              |                                        |                |           |           |        |     |          |    |    |
|                                              | ┛┕┖                                    |                |           |           |        |     |          |    |    |
|                                              |                                        |                |           |           |        |     |          |    |    |
|                                              |                                        |                |           |           |        |     |          |    |    |

An account must now be created.

| Create an account  |    |
|--------------------|----|
| quicksted          |    |
| •••••              |    |
| •••••              |    |
| info@quicksted.com |    |
| Cancel             | qu |

Username and password are mandatory. An eMail must be provided, but will never be used. A fake address (like aaa@bbb.cc) is accepted.

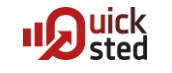

After logon, the familiar WebIDE screen appears.

|          | SAP We          | b IDE 🗙                              | +                            |                                           |                          |                                                                                                    |                                                    |                              |    |      |       |     |       | •   |      |
|----------|-----------------|--------------------------------------|------------------------------|-------------------------------------------|--------------------------|----------------------------------------------------------------------------------------------------|----------------------------------------------------|------------------------------|----|------|-------|-----|-------|-----|------|
| ~        | $\rightarrow$ C | i localhost:8080/                    | /webide/index.html           |                                           |                          |                                                                                                    | 07                                                 | ☆ 🕝                          | •  | 0    | 0     | 8   | *     | θ   | :    |
| File     | Edit            | Run Deploy Search                    | View Tools Help              |                                           |                          |                                                                                                    |                                                    |                              |    | quic | ksted | Fee | dback | Log | gout |
| 畲        |                 |                                      |                              |                                           |                          |                                                                                                    |                                                    |                              |    |      |       |     |       |     |      |
|          |                 |                                      |                              |                                           |                          |                                                                                                    |                                                    |                              |    |      |       |     |       |     |      |
|          |                 |                                      |                              |                                           |                          |                                                                                                    |                                                    |                              |    |      |       |     | _     |     |      |
| <u>ت</u> |                 | Hi quicksted!<br>Welcome to SAP      | Web IDE                      |                                           |                          | What's New                                                                                                    |                                                    |                              |    |      |       |     |       |     |      |
|          |                 | What's New                           |                              |                                           | Open my<br>workspace     |                                                                                                    | 1                                                  |                              |    |      |       |     |       |     |      |
|          |                 | Create a Project                     |                              |                                           |                          |                                                                                                    |                                                    |                              |    |      |       |     |       |     |      |
|          |                 | Ĉ‡                                   |                              |                                           |                          | (i)                                                                                                    |                                                    |                              |    |      |       |     |       |     |      |
|          |                 | Quick Start<br>with Layout<br>Editor | New Project<br>from Template | New Project<br>from Sample<br>Application | New Extension<br>Project | Helpful Links                                                                                                    |                                                    |                              |    |      |       |     |       |     |      |
|          |                 |                                      |                              |                                           |                          | Heipiul Links                                                                                                    |                                                    |                              |    |      |       |     |       |     |      |
|          |                 | Import an Applica                    | sapuis abap                  | SAP Cloud                                 | Clone from Git           | SAP Web IDE Ho<br>SAP Web IDE Do<br>Ask a Question o<br>SAP Fiori Design<br>SAP Web IDE SI<br>SAPUI5 SDK<br>Tutorials | omepage<br>ocument<br>on SAP C<br>n Guidelii<br>DK | e<br>ation<br>Communi<br>nes | ty |      |       |     |       |     |      |
|          |                 |                                      | керозіоту                    | r rauoini                                 | repository               |                                                                                                    |                                                    |                              |    |      |       |     |       |     |      |

#### User administration

A user administration (especially for resetting passwords) can be realized by a (fix given) additional administration user. For this, a file *orion.conf* must be created with a text editor, for example in the same folder as *orion.exe* (there are some other possible locations, but this will do).

One line is entered in this file:

```
orion.auth.admin.default.password=admin1234
```

This entry sets for the (as mentioned fixed) administration user admin the password to admin1234.

A profile editor can then be called up:

#### http://localhost:8080/profile/user-list.html

| as s       | AP Web IDE  | ×                 | 💄 Man       | age Users       | × | +                   |        |               |   |   |          |         |     |    |   |        |          |
|------------|-------------|-------------------|-------------|-----------------|---|---------------------|--------|---------------|---|---|----------|---------|-----|----|---|--------|----------|
| ~ ·        | ) G ()      | localhost:8080/pr | rofile/user | r-list.html     |   |                     |        | 0-7           | ☆ | ٢ | <b>e</b> | 0       | 0   | 31 | * | θ      | :        |
| ≡          |             |                   |             |                 |   |                     |        |               |   |   |          |         |     |    |   |        | <b>.</b> |
| ø          | Create User | Find User         |             |                 |   |                     |        |               |   |   |          |         |     |    | N | ext Pa | ige >    |
| $\Diamond$ | User Name   |                   | Acti        | ons             |   | Full Name           | Last   | Login         |   |   | I        | Disk Us | age |    |   |        |          |
|            | admin       |                   | ×           | Change Password |   | Administrative User | 18.9.2 | 020, 13:39:01 |   |   |          |         |     |    |   |        |          |
|            | quicksted   |                   | ×           | Change Password |   | quicksted           | 18.9.2 | 020, 13:21:59 |   |   |          |         |     |    |   |        |          |
|            |             |                   |             |                 |   |                     |        |               |   |   |          |         |     |    |   |        |          |
| *          |             |                   |             |                 |   |                     |        |               |   |   |          |         |     |    |   |        |          |
|            |             |                   |             |                 |   |                     |        |               |   |   |          |         |     |    |   |        |          |
|            |             |                   |             |                 |   |                     |        |               |   |   |          |         |     |    |   |        |          |
|            |             |                   |             |                 |   |                     |        |               |   |   |          |         |     |    |   |        |          |

#### Integration of further SAPUI5 versions

The two downloaded files (with the different versions) must be temporarily unpacked into different directories in each case. To avoid the restriction due to the file name length, it is a good idea to do this in directories that are as short as possible, e.g. C:\60. After the installation these directories can of course be deleted.

| $\bigcirc$ | ⊳ ↓ Computer → Volume (D:) → 60                          |                  |                    |            |
|------------|----------------------------------------------------------|------------------|--------------------|------------|
| Datei Be   | earbeiten Ansicht Extras ?                               |                  |                    |            |
| Organisi   | eren 🔻 In Bibliothek aufnehmen 💌 Freigeben für 👻 Brennen | Neuer Ordner     |                    |            |
| 4 *        | Name                                                     | Änderungsdatum   | Тур                | Größe      |
|            | 퉬 content                                                | 18.09.2020 13:50 | Dateiordner        |            |
|            | 📔 discovery                                              | 18.09.2020 13:50 | Dateiordner        |            |
|            | 📕 docs                                                   | 18.09.2020 13:50 | Dateiordner        |            |
|            | 📙 downloads                                              | 18.09.2020 13:50 | Dateiordner        |            |
|            | \mu js                                                   | 18.09.2020 13:50 | Dateiordner        |            |
|            | 🔋 resources                                              | 18.09.2020 13:50 | Dateiordner        |            |
|            | 📗 test-resources                                         | 18.09.2020 13:50 | Dateiordner        |            |
| Ξ          | 🕛 theme                                                  | 18.09.2020 13:50 | Dateiordner        |            |
|            | 🃔 versioninfo                                            | 18.09.2020 13:50 | Dateiordner        |            |
|            | oustomize.html                                           | 19.08.2020 08:15 | Firefox HTML Doc   | 3 KB       |
|            | 🧧 demoapps.html                                          | 19.08.2020 08:31 | Firefox HTML Doc   | 1 KB       |
|            | 📄 developer_license.txt                                  | 19.08.2020 08:15 | Textdokument       | 13 KB      |
|            | September 2015                                           | 19.08.2020 08:31 | Firefox HTML Doc   | 4 KB       |
|            | oxplored_v1.html                                         | 19.08.2020 08:31 | Firefox HTML Doc   | 1 KB       |
|            | 📄 favicon.ico                                            | 19.08.2020 08:31 | IrfanView ICO File | 188 KB     |
|            | onExplorer.html                                          | 19.08.2020 08:31 | Firefox HTML Doc   | 1 KB       |
|            | 🧧 index.html                                             | 19.08.2020 08:31 | Firefox HTML Doc   | 2 KB       |
|            | ondex_v1.html                                            | 19.08.2020 08:31 | Firefox HTML Doc   | 1 KB       |
|            | legal_agreement_with_privacy.html                        | 19.08.2020 08:31 | Firefox HTML Doc   | 4 KB       |
|            | opatchinfo.html                                          | 19.08.2020 08:31 | Firefox HTML Doc   | 1 KB       |
|            | releasenotes.html                                        | 19.08.2020 08:31 | Firefox HTML Doc   | 1 KB       |
|            | Search.html                                              | 19.08.2020 08:31 | Firefox HTML Doc   | 6 KB       |
|            | oversioninfo.html                                        | 19.08.2020 08:31 | Firefox HTML Doc   | 6 KB       |
|            | 📜 zz_sapui5-sdk-1.60.30.zip                              | 18.09.2020 13:46 | WinRAR-ZIP-Archiv  | 456.352 KB |

Of these files, only the two folders *resources* and *test-resources* are interesting. All other folders and files can be deleted.

| es Own → Programming → SAPWebIDE_1.53.9 → eclipse → plugins → c | om.sap.webide.orionplugin_1 | .53.9 🕨 ui5 🕨 |       |
|-----------------------------------------------------------------|-----------------------------|---------------|-------|
| ben für ▼ Brennen Neuer Ordner                                  |                             |               |       |
| Name                                                            | Änderungsdatum              | Тур           | Größe |
| 1.38.37                                                         | 18.09.2020 12:21            | Dateiordner   |       |
| J.44.12                                                         | 18.09.2020 12:21            | Dateiordner   |       |
| J.44.39                                                         | 18.09.2020 12:21            | Dateiordner   |       |
| 1 52 13                                                         | 18 09 2020 12:21            | Dateiordner   |       |
| J.60.30                                                         | 18.09.2020 15:17            | Dateiordner   |       |
| 1.81.0                                                          | 18.09.2020 15:17            | Dateiordner   |       |
| an neo-app.json                                                 | 03.12.2018 15:15            | JSON-Datei    | 2 KB  |

In the WebIDE directory shown above, two new folders must now be created, whose names correspond to the two versions [here: 1.60.30 and 1.81.0]

The content of the temporary (unpack) directories must then be moved to their respective

UIC

ster

folders in the SAP WebIDE directory. (Although some sources say that this only has to be done with the two folders resources and test-resources, in this example installation there were startup problems without the other files! To be on the safe side, please do so!)

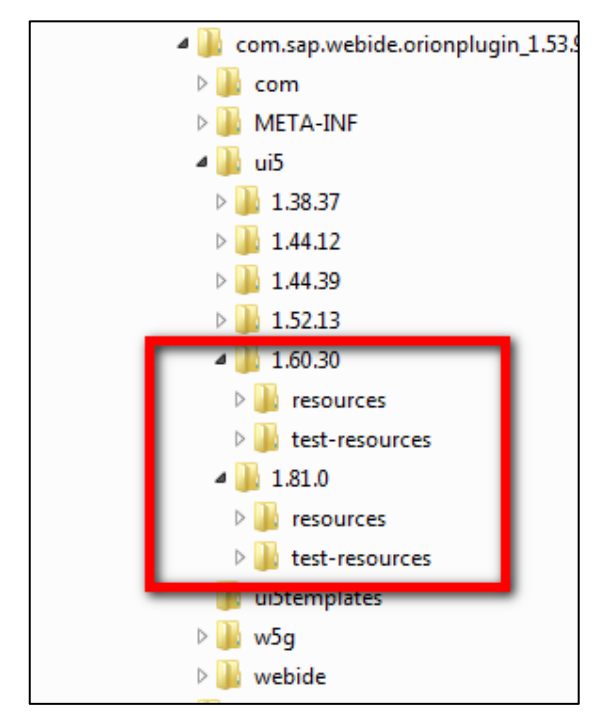

In the *ui5* directory above the version directories there is a file *neo-app.json*. This must be informed about the newly added versions. For this purpose, two new entries must be written into the *routes* object analogous to the existing ones.

| "routes": [                     |  |
|---------------------------------|--|
| {                               |  |
| "path": "/",                    |  |
| "target": {                     |  |
| "type": "service",              |  |
| "name": "sapui5",               |  |
| "version": "1.44.12",           |  |
| "preferLocal": true             |  |
| },                              |  |
| "description": "SAPUI5 1.44.12" |  |
| },                              |  |
| {                               |  |
| "path": "/1.38.37",             |  |
| "target": {                     |  |
| "type": "service",              |  |
| "name": "sapui5",               |  |
| "version": "1.38.37",           |  |
| "preferLocal": true             |  |
| },                              |  |
| "description": "SAPUI5 1.38.37" |  |
| },                              |  |
| {                               |  |
| "path": "/1.44.39",             |  |
| "target": {                     |  |
| "type": "service",              |  |
| "name": "sapui5",               |  |
| "version": "1.44.39",           |  |
| "preferLocal": true             |  |
| },                              |  |
| "description": "SAPUI5 1.44.39" |  |
| }.                              |  |

| {                               |
|---------------------------------|
| "path": "/1.52.13",             |
| "target": {                     |
| "type": "service",              |
| "name": "sapui5".               |
| "version": "1.52.13".           |
| "preferLocal": true             |
| 1                               |
| "description": "SADUT5 1 52 13" |
| LESCRIPTION . SAFOIS 1.52.15    |
| <u> </u>                        |
| 1                               |
| "path": "/1.60.30",             |
| "target": {                     |
| "type": "service",              |
| "name": "sapui5",               |
| "version": "1.60.30",           |
| "preferLocal": true             |
| },                              |
| "description": "SAPUI5 1.60.30" |
| },                              |
| {                               |
| "path": "/1.81.0",              |
| "target": {                     |
| "type": "service".              |
| "name": "sapui5".               |
| "version": "1.81.0".            |
| "preferLocal": true             |
| 1                               |
| "description", "SADUITS 1 91 0" |
| 1 aescription . "SAPOIS 1.01.0" |
| 1                               |
| 1                               |

In some Internet sources (including the one below) the Maven version is also being rewritten to a more current one (here the 1.60.30). Whether this has or will have an impact on the SAP WebIDE is, however, disputed.

The new existing versions should also be announced to the SAPUI5 templates within the SAP WebIDE. The necessary configuration file can be found here:

| Programming + | ming  SAPWebIDE_1.53.9  eclipse  plugins  com.sap.webide.orionplugin_1.53.9  ui5templates |   |  |                  |            |       |
|---------------|-------------------------------------------------------------------------------------------|---|--|------------------|------------|-------|
|               |                                                                                           |   |  |                  |            |       |
| Brennen       | Neuer Ordner                                                                              |   |  |                  |            |       |
| Name          |                                                                                           | * |  | Änderungsdatum   | Тур        | Größe |
| 谢 versionove  | rview.json                                                                                |   |  | 03.12.2018 15:15 | JSON-Datei | 1 KB  |

The two new versions are to be entered in the *versionoverview.json* file. The order plays a role insofar as it determines the order in the dropdown list for the versions within the templates. The order below was therefore deliberately chosen so that version 1.60 is the first to appear in the list.

```
"versions": [
  {
         "version": "1.60.*",
         "support": "Maintenance",
         "eom": "Q4/2021"
  }.
  -{
    "version": "1.81.*",
    "support": "Maintenance",
    "eom": "08/2020"
  1.
  {
    "version": "1.52.*",
    "support": "Maintenance",
    "eom": "Q4/2020"
  1.
  -{
    "version": "1.44.*".
    "support": "Maintenance",
    "eom": "Q4/2019"
  },
  {
    "version": "1.38.*",
    "support": "Maintenance",
    "eom": "Q3/2018 (via UI add-on V2 until Q2/2020)"
  -}
1
```

At least one source suggests setting the property *maxAge* of the property *cacheControl* to zero in the *neo-app.json* file already used above, and then stopping and starting the SAP WebIDE. Then set the value back to the default 31536000 (365 days in seconds) and stop and start again. This should have influence on the CacheBuster functionality in interaction with SAP NetWeaver accesses. [For a definition of the CacheBuster mechanism, see sources below.] However, it could not be ensured that this interrelationship actually exists. This intervention certainly does no harm, which is why it should be performed. At the end of this procedure the SAP WebIDE should be running in the console window.

| Template Selection                  | Basic Informati            | on Data Connection                     | Annotation Selecti           | on > Template Cus  | tomization > Confirmati                                  | ion > |
|-------------------------------------|----------------------------|----------------------------------------|------------------------------|--------------------|----------------------------------------------------------|-------|
| <b>New List Re</b><br>Template Sele | <b>port Appl</b><br>ection | ication                                |                              |                    |                                                          |       |
| Search                              | ٩                          | Category<br>Featured                   | Sort By                      | cently used $\sim$ | SAPUI5 Version                                           | ~     |
| List Report App                     | lication                   | SAP Fiori Master-Detail<br>Application | SAP Fiori Wor<br>Application | klist              | SAPUI5 1.60<br>SAPUI5 1.81<br>SAPUI5 1.52<br>SAPUI5 1.44 |       |
|                                     |                            |                                        |                              |                    | SAPUI5 1.38                                              |       |

Finally, the cache of the browser used must be cleared and the SAP WebIDE then called up. When creating a new project via *New -> Project from Template*, the available versions should be listed in the first screen in exactly the same order as they were previously defined in the *versionoverview.json* file.

#### Einrichten von Deploy- und Datendestinationen

In the SAP WebIDE, the CloudConnector ensures that there is a connection between the SAP Cloud and the customer's network for deployment and data supply purposes. However, the CloudConnector cannot be connected to the SAP WebIDE Personal Edition, as this requires functionalities of the SAP Cloud Cockpit that cannot be accessed.

Instead, there is a mechanism that reads the required data from a file in the SAP WebIDE installation directory and makes it available to SAP WebIDE in this way. This file must have the same name as the SAP system to be connected and must be stored in the installation directory under

..\eclipse\config\_master\service.destinations\destinations

If these directories do not exist, they must be created.

The contents of this file must be the following:

| #ServiceDestination                              |
|--------------------------------------------------|
| Description=System NPL                           |
| Type=HTTP                                        |
| TrustAll=true                                    |
| Authentication=NoAuthentication                  |
| Name=NPL                                         |
| sap-client <mark>≈001</mark>                     |
| ProxyType=Internet                               |
| URL=https\://localhost\:8022                     |
| WebIDEUsage=odata_abap,ui5_execute_abap,dev_abap |
| WebIDESystem=NPL                                 |
| WebIDEEnabled=true                               |

Or - for easy copying:

#ServiceDestination Description=System NPL Type=HTTP TrustAll=true Authentication=NoAuthentication Name=NPL sap-client=001 ProxyType=Internet URL=https\://localhost\:8022 WebIDEUsage=odata\_abap,ui5\_execute\_abap,dev\_abap WebIDESystem=NPL WebIDEEnabled=true

Highlighted in yellow above are the individual settings that need to be customized for a custom SAP system (SID, client, HTTP access). Marked in blue are the purposes that must be specified according to Quick *S32-05-02 - CloudConnector configuration*.

**Attention!** Testing the correct setup of the destinations only makes sense if you know from Unit S32-04 - SAP WebIDE how to set up a SAP WebIDE project.

To test the correct setup, a project should already be created. For this project an oData service must be defined via the context menu:: *New -> OData-Service*.

| File                                   | Edit Run Deploy | Search Vi       | ew Tools | Help                    |                  |
|----------------------------------------|-----------------|-----------------|----------|-------------------------|------------------|
| 俞                                      | CA Save Run i   | ndex.html       | ~ 📎      | *= =>                   |                  |
|                                        | ^               | 8 © 88          |          |                         |                  |
|                                        | 🗁 Workspace     |                 |          |                         |                  |
| ~~~~~~~~~~~~~~~~~~~~~~~~~~~~~~~~~~~~~~ | 🗁 HelloWorld    |                 |          |                         |                  |
| 563                                    | 🗁 webapp        | New             | >        | File                    | Ctrl+Alt+N       |
|                                        | 🔁 controller    | Import          | >        | Folder                  | Ctrl+Alt+Shift+N |
|                                        | 🔁 css           | Export          |          | Project from Template   | Ctrl+Alt+Shift+O |
|                                        | 🕂 i18n          | Cut             | Ctrl+X   | Project from Sample App | plication        |
|                                        | → model         | Сору            | Ctrl+C   | Quick Start with Layout | Editor           |
|                                        |                 | Paste           | Ctrl+V   | Extension Project       | Ctrl+Alt+Shift+E |
|                                        | index.html      | Rename          | F2       | OPA Page                |                  |
|                                        | 🗐 manifest.js   | Delete          | Delete   | OPA Journey             |                  |
|                                        | .project.json   | Run             | >        | QUnit Test              |                  |
|                                        | neo-app.jsor.   | Git             | >        | OData Service           |                  |
|                                        |                 | Deploy          | >        | SAPUI5 View             |                  |
|                                        |                 | Project Setting | -        | Annotation File         |                  |
|                                        |                 | Pofrach         | y~       |                         |                  |
|                                        |                 | Reliesh         |          |                         |                  |

In the next screen, the entry *Service Catalog* is selected in the *Sources* box and then the destination defined by file is selected in the drop-down box on the right.

| Data Connection Co                      | nfirmation                                                                                      |
|-----------------------------------------|-------------------------------------------------------------------------------------------------|
| <b>New OData s</b><br>Data Connection   | Service<br>on                                                                                   |
| Choose a service fro                    | m one of the sources listed below.                                                              |
| Sources                                 | Choose a system, explore, and select a service. Optionally, you can drill down into the service |
| Service Catalog                         | Select a system                                                                                 |
| Workspace<br>File System<br>Service URL | SAP Front-End Server Development System NPL SAP Back-End Server Development                     |

After a few moments, the connection should be established and the oData services available in the target system should be displayed. The test is now complete and the desired target system has been reached.

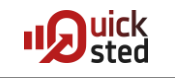

| Data Connection Confirma          | ation                          |                     |                    |                                        |
|-----------------------------------|--------------------------------|---------------------|--------------------|----------------------------------------|
| New OData Serv<br>Data Connection | vice                           |                     |                    |                                        |
| Choose a service from one         | e of the sources listed below. |                     |                    |                                        |
| Sources                           | Choose a system, explore, and  | select a service. C | ptionally, you can | a drill down into the service details. |
| Service Catalog                   | System NPL                     |                     | ~                  |                                        |
| Workspace                         | Service Search Service         |                     | Q Show De          |                                        |
| File System                       | Service                        | Description         | System 1           |                                        |
| Service URL                       | > 💮 ADT_SRV                    | Gatewav-Servic      | NPL                |                                        |
|                                   | > 🕝 CATALOGSERVICE             | CATALOGSER          | NPL                |                                        |
|                                   |                                | CATALOGSER          | NPL                |                                        |
|                                   | > 💮 DAAG_MNGGRP                | Data-Aoino-Gru      | NPL                |                                        |

#### Sources

- SAP Documentation <u>https://help.sap.com/viewer/825270ffffe74d9f988a0f0066ad59f0/CF/en-US/48238c70014540b4b8fccdf8cf456a92.html</u>
- Installing SAPWebIDE Personal Edition and connect it to a System
   <u>https://blogs.sap.com/2018/03/29/installing-sapwebide-personal-edition-and-con-nect-it-to-a-system/</u>
- SAP Web IDE Personal Edition How To: Add a new UI5 Version <u>https://blogs.sap.com/2018/10/17/sap-web-ide-personal-edition-how-to-add-a-new-ui5-version/</u>
- Orion Server Admin Guide
   <u>https://wiki.eclipse.org/Orion/Server\_admin\_guide</u>
- OPEN UI5 Documentation
   <u>https://openui5.hana.onde-</u>
   mand.com/1.36.3/docs/guide/91f080966f4d1014b6dd926db0e91070.html